## 必要書類の登録の手順

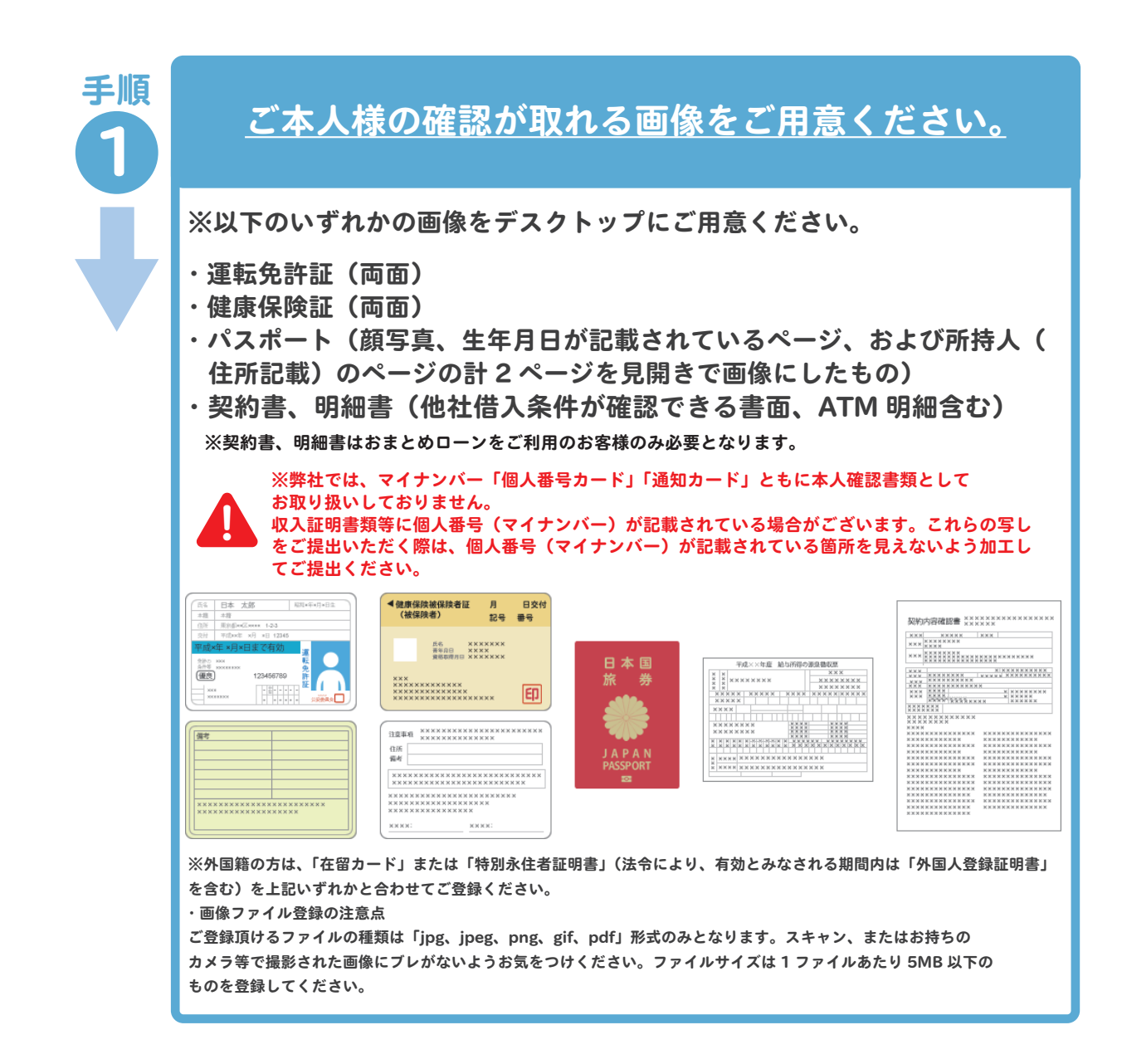

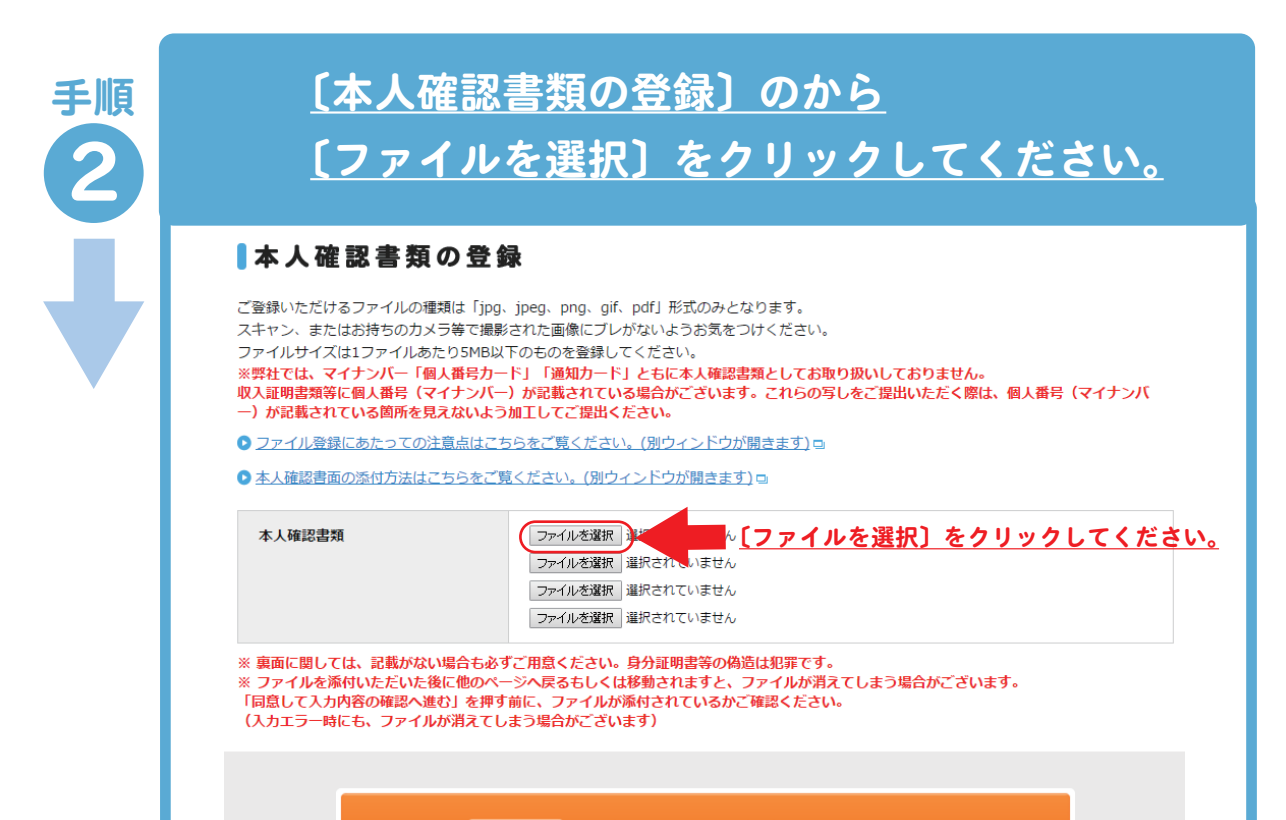

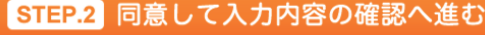

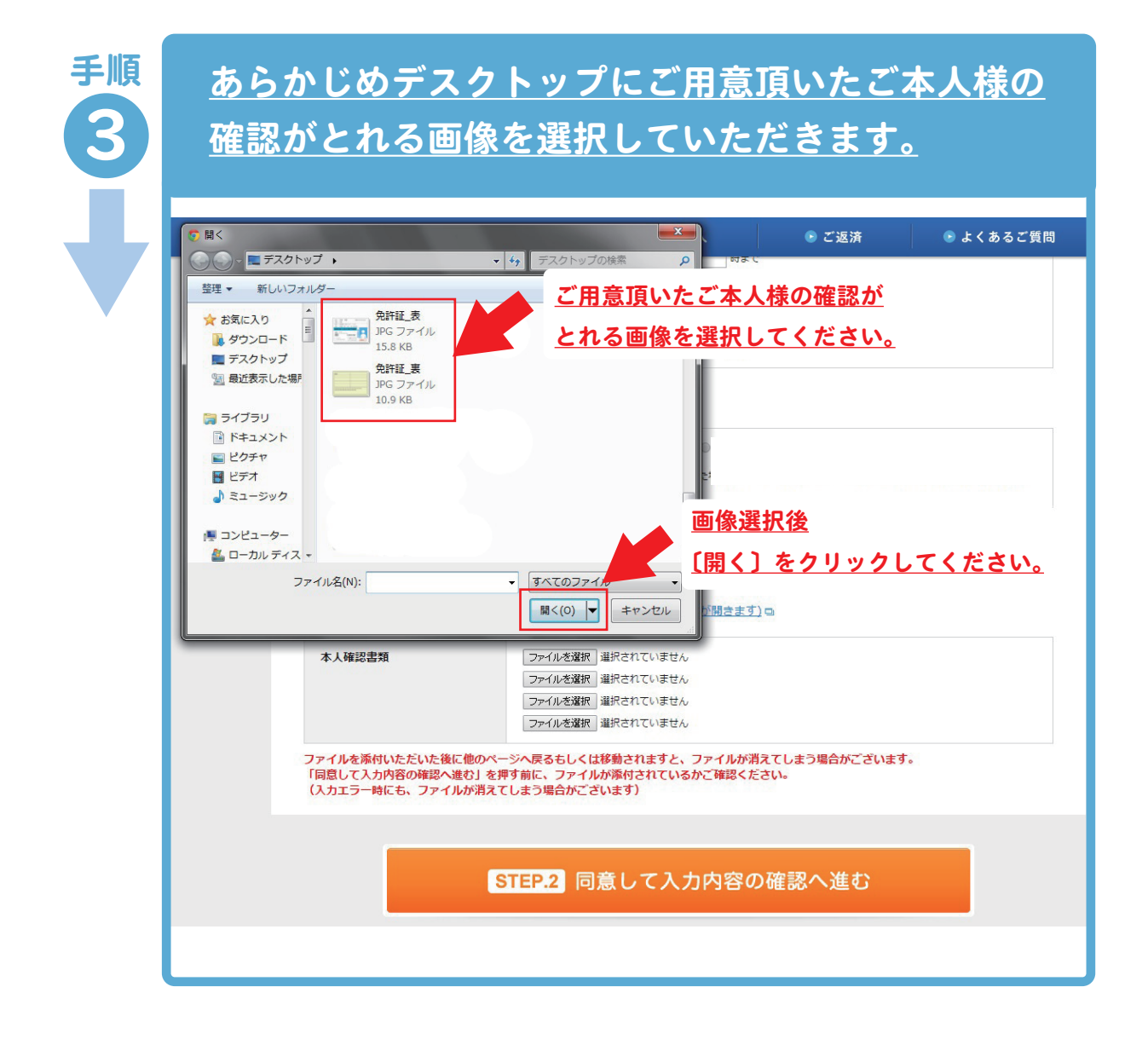

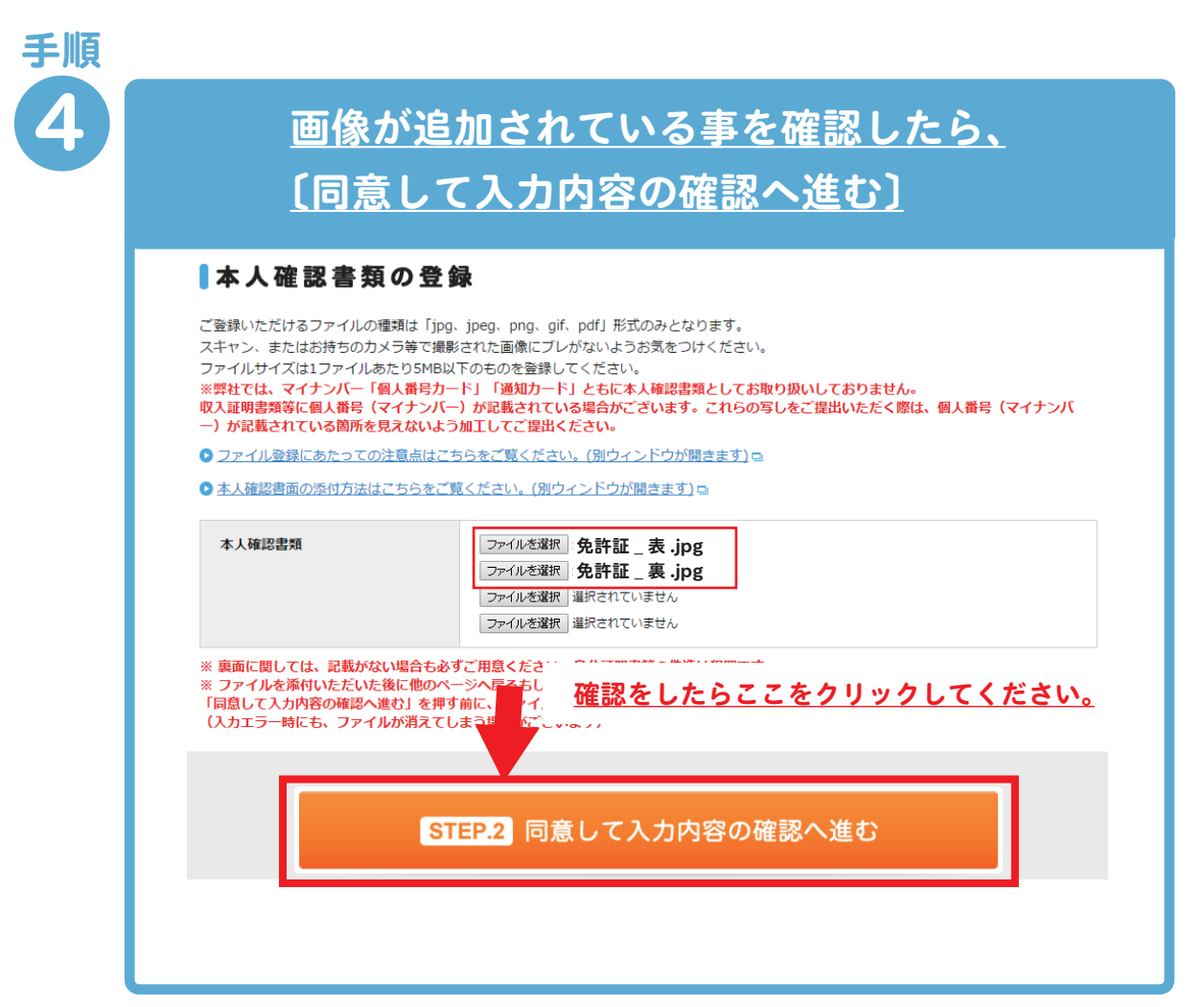